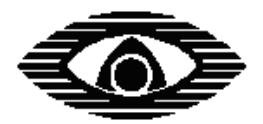

## Устройство оконечное пультовое сотовой сети УОП-GSM-2

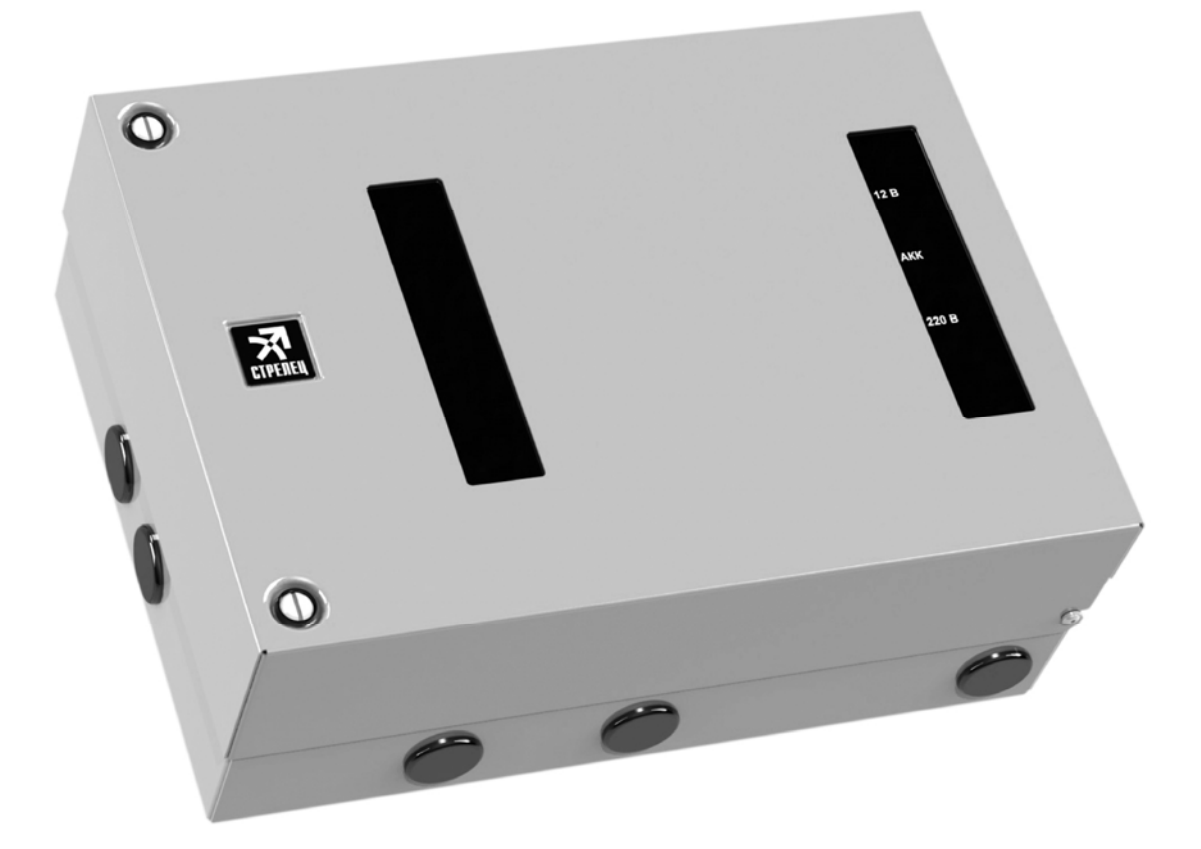

## РУКОВОДСТВО ПО ЭКСПЛУАТАЦИИ

СПНК.425675.001 РЭ, Ред. 1.1

ЗАО "Аргус-Спектр" Санкт-Петербург, 2013

## Содержание

| 1 НАЗНАЧЕНИЕ                                                  |          |
|---------------------------------------------------------------|----------|
| 2 ТЕХНИЧЕСКИЕ ХАРАКТЕРИСТИКИ                                  | 5        |
| 2.1 Передача извещений на ПЦН                                 | 5        |
| 2.2 YOO                                                       | 6        |
| 2.3 ПО                                                        | 6        |
| 2.4 Интерфейсы связи с ПК                                     | 6        |
| • Общее                                                       | 6        |
| • RS-232                                                      | 6        |
| • LON                                                         | 7        |
| • Ethernet (опция)                                            | 7        |
| 2.5 Питание                                                   | 8        |
| 2.6 Индикация                                                 | 9        |
| • ОСНОВНЫЕ индикаторы                                         | 9        |
| • СЛУЖЕБНЫЕ индикаторы отображения состояния GSM-модема       | 9        |
| • ДУБЛИРУЮЩИЕ индикаторы, расположенные в нижней части модуля |          |
| • ИНДИКАТОР ПИТАНИЯ "PW", расположенный в нижней части модуля |          |
| 3 КОМПЛЕКТНОСТЬ                                               | 11       |
| 4 КОНСТРУКНИЯ                                                 | 12       |
| 5 КРЕПЛЕНИЕ                                                   | 16       |
| 6 ΡΑΓΟΤΑ ΥΟΠ                                                  | 10       |
| 6 1 Общие принципы работы                                     | 19       |
| 6.2 Конфигурирование УОП                                      | 20       |
| • RS-232                                                      | 20       |
| • LON                                                         | 21       |
| • Ethernet (опция)                                            | 23       |
| 6 3 Опции работы УОП                                          | 25       |
| 6.4 Настройка УОП в ПО СПИ "Атлас-20"                         |          |
| 6.5 Обновление прошивки МК                                    |          |
| ПРИЛОЖЕНИЕ А                                                  |          |
| ПРИ ЛОЖЕНИЕ Б                                                 | 34       |
|                                                               | ····· 07 |

#### Используемые термины и сокращения

| АБ  | - | аккумуляторная батарея             |
|-----|---|------------------------------------|
| АКК | - | см. АБ                             |
| APM | - | автоматизированное рабочее место   |
| БП  | - | блок питания                       |
| ДВ  | - | датчик вскрытия                    |
| ЛКМ | - | левая кнопка мыши                  |
| МК  | - | микроконтроллер                    |
| ОИП | - | основной источник питания          |
| ОП  | - | основное (электро)питание          |
| ПК  | - | персональный компьютер             |
| ПКМ | - | правая кнопка мыши                 |
| ПО  | - | программное обеспечение            |
| ПЦН | - | пульт централизованного наблюдения |
| РП  | - | резервное (электро)питание         |
| СПИ | - | система передачи извещений         |
| УОО | - | устройство оконечное объектовое    |
| УОП | - | устройство оконечное пультовое     |
|     |   |                                    |

Настоящее руководство по эксплуатации предназначено для правильного использования устройства оконечного пультового приёма извещений по каналам сотовой связи УОП-GSM-2.

### 1 Назначение

1.1 Устройство оконечное пультовое сотовой сети УОП-GSM-2 (далее - УОП) предназначено для приема извещений, передаваемых объектовыми устройствами по сети GSM, и передачи их на ПК, используя любой из встроенных проводных интерфейсов связи:

- последовательный трехпроводный RS-232;

- интерфейс ТР/ХГ-78 (далее-LON);

- Ethernet (опция)

1.2 УОП устанавливается на ПЦН и подключается к ПК.

1.3 В качестве основного рабочего модуля УОП используется сертифицированный GSM-модем стандарта GSM900/1800 с передачей данных по радиоканалу по технологии DATA CSD.

1.4 Режим работы УОП – непрерывный, круглосуточный.

1.5 Пример записи обозначения УОП при заказе и в других документах:

"Устройство оконечное пультовое УОП-GSM-2, ТУ 4372-155-23072522-2012".

#### 2 Технические характеристики

#### 2.1 Передача извещений на ПЦН

2.1.1 УОП обеспечивает следующие способы приёма извещений от УОО:

- режим передачи цифровых данных DATA CSD, формат "Аргус-СТ";

– режим входящих вызовов без снятия трубки с контролем номера вызывающего абонента.

2.1.2 УОП имеет возможность передачи к УОО команд управления объектовым оборудованием от ПЦН.

2.1.3 УОП контролирует наличие регистрации в сети GSM, а также уровня радиосигнала от базовой станции GSM. При отсутствии регистрации в сети GSM УОП передаёт к ПК соответствующее извещение.

2.1.4 УОП имеет энергонезависимый буфер извещений, объём которого не менее 1024 извещений.

2.1.5 УОП контролирует поступление запросов от управляющей программы на ПК и, в случае их отсутствия в течение некоторого времени (~10с), прекращает принимать входящие вызовы от УОО (реализовано для обеспечения возможности доставки извещений по резервным каналам связи).

2.1.6 Для резервирования операторов сотовой связи, УОП имеет возможность **поочередно** работать с двумя SIM-картами различных операторов. В случае отсутствия связи с объектовыми устройствами, УОП имеет возможность перехода на резервный GSM канал (с одной SIM-карты на другую). Имеется возможность принудительно перейти на другую SIM-карту по команде с ПК.

2.1.7 УОП имеет возможность одновременной работы с несколькими программами-серверами в количестве не менее двух.

2.1.8 УОП имеет встроенный ДВ, а также имеет возможность подключения выносного ДВ. При нарушении/нормализации ДВ УОП отправляет соответствующие извещения на ПЦО.

2.1.9 УОП имеет возможность контролировать состояния встроенного источника питания (вход контроля сети и вход контроля состояния резервного питания) с выдачей соответствующих извещений на ПЦО.

2.1.10 УОП имеет режим конфигурирования, а также перепрограммирования версии программы микроконтроллера.

#### 2.2 УОО

Перечень поддерживаемых объектовых устройств производства ЗАО "Аргус-Спектр", настроенных на режим работы в протоколе DATA CSD:

- ППКОП "Тандем-1"
- ППКОП "Тандем-2М"
- УОО "Тандем ІР-И"
- УОО-GSM-C1 (снят с производства в 2011 году)
- УОО-GSM-C2

## 2.3 ПО

В качестве ПО, установленного на ПК может быть использовано:

- АРМ СПИ "Атлас-20" версии не ниже 610.
- ПАК "Стрелец-Мониторинг" версии не ниже 4

## 2.4 Интерфейсы связи с ПК

#### • Общее

Количество программ-серверов, работающих одновременно с одним УОП по различным интерфейсам:

| Интерфейс | Сервер     |
|-----------|------------|
| RS-232    | 1          |
| LON       | не более 4 |
| Ethernet  | не более 2 |

#### • RS-232

В УОП используется трехпроводной интерфейс RS-232 для подключения к ПК. Максимальная длина соединительных проводов с ПК – 30 м.

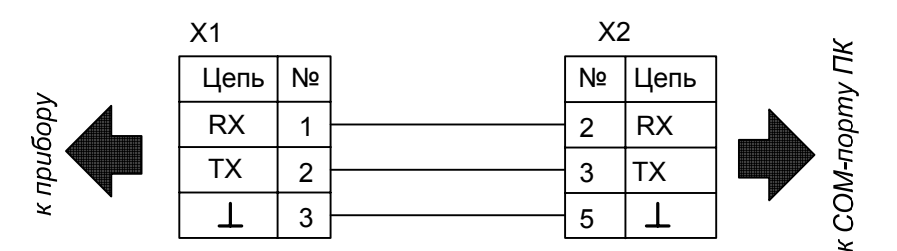

X1 – контактная колодка интерфейса RS-232 (съемная)

X2 – розетка DB-9F

#### • LON

Интерфейс LON обеспечивает возможность подключения к ПК через блок преобразования интерфейсов БПИ RS-И (ТУ 4372-112-23072522-2008). Максимальная длина соединительных проводов от УОП до БПИ-RS-И – 2700 м. Для работы БПИ-RS-И с ПК по USB, на ПК необходимо установить драйвер. Драйвер установится на ПК при установке программы Wirelex, которую можно загрузить с сайта <u>www.argus-spectr.ru</u>

БПИ-RS-И можно также подключить к ПК по RS-232. При этом, никаких драйверов на ПК устанавливать не требуется.

#### • Ethernet (опция)

**Внимание!** Модуль Ethernet поставляется по отдельному заказу и устанавливается пользователем самостоятельно. Без модуля Ethernet работа и конфигурирование по каналу Ethernet – невозможны, а контакты DIPпереключателя должны находится в положении OFF (Дежурный режим)

Параметры Ethernet канала:

- выходной разъем подключения к ЛВС RJ-45 (UTP-порт);
- поддерживает стандарт 10/100BaseTX (Fast Ethernet);
- поддерживает Internet-протоколы TCP, IP ver.4, ARP, ICMP;
- поддерживает Ethernet-протоколы DLC, MAC.
- поддерживает сетевые протоколы DHCP

#### 2.5 Питание

2.5.1 УОП сохраняет работоспособность при питании сети переменного тока 220В/50Гц в диапазоне от 176 до 253В.

2.5.2 Мощность потребляемая УОП от сети не превышает 8 В·А.

УОП содержит в составе встроенный модуль питания с выходным напряжением 13,6В и максимальным выходным током 2А.

Ток потребления одного узла УОП-GSM исп.К по 13,6В представлен в таблице:

| Режим работы         | Ток потребления,<br>не более мА   |  |
|----------------------|-----------------------------------|--|
| GSM коммуникация     | 350 (средний),<br>750 (импульсн.) |  |
| без GSM коммуникации | 250                               |  |

Следовательно, максимальное количество подключенных узлов УОП-GSM исп.К к одному встроенному модулю питания должно быть не более 2.

## 2.6 Индикация

#### • ОСНОВНЫЕ индикаторы

| Индикатор | Режим свечения                | Состояние УОП                 |  |
|-----------|-------------------------------|-------------------------------|--|
|           | <b>พ</b> อสสมชัย และเกลา เกมอ | Нет питания модема или        |  |
|           | желтый, непрерывно            | нет регистрации в сети GSM    |  |
|           | Зеленый, непрерывно           | Модем зарегистрирован в сети  |  |
| "GSM"     | Зелёный, вспышки (0,5с/0,5с). | Идет сеанс связи              |  |
| USIVI     | Желтый,                       | Отсутствуют входящие звонки   |  |
|           | частые вспышки (0,1с/0,1с).   | в течении заданного времени   |  |
|           |                               | при наличии регистрации в се- |  |
|           |                               | ти GSM                        |  |
|           |                               | Запросы от ПК поступают хотя  |  |
| "ПК"      | зеленыи, непрерывно           | бы по одному из каналов       |  |
|           |                               | Запросы от ПК не поступают    |  |
|           | лелтый, непрерывно            | ни по одному из каналов       |  |

#### • СЛУЖЕБНЫЕ индикаторы отображения состояния GSM-модема

| Индика-<br>тор    | Режим свечения            | Режим GSM-модема                |  |  |
|-------------------|---------------------------|---------------------------------|--|--|
|                   | Выключен                  | Модем не запущен                |  |  |
| "NET"             | Короткие вспышки один     | Модем не обнаруживает GSM       |  |  |
| INLI<br>(желтгий) | раз в секунду             | сеть                            |  |  |
| (желтый)          | Короткие вспышки один раз | Модем обнаружил GSM сеть        |  |  |
|                   | в две секунды             |                                 |  |  |
| "PW"              | Включен                   | Модем включен                   |  |  |
| (зеленый)         | Выключен                  | Модем выключен                  |  |  |
| "SIM1"            | Включен                   | Модем регистрируется через SIM1 |  |  |
| (желтый)          | Выключен                  | SIM1 - отключена                |  |  |
| "SIM2"            | Включен                   | Модем регистрируется через SIM2 |  |  |
| (желтый)          | Выключен                  | SIM2- отключена                 |  |  |

• ДУБЛИРУЮЩИЕ индикаторы, расположенные в нижней части модуля

| Инди-<br>катор | Режим свечения                                 | ния Режим GSM-модема                                                    |  |  |
|----------------|------------------------------------------------|-------------------------------------------------------------------------|--|--|
|                | желтым 0,1с-вкл./0,1с-<br>выкл.                | Отсутствие связи с модулем TX/XF-78                                     |  |  |
| "LON"          | включен желтым                                 | соединение с сервером ПЦН отсутст-<br>вует как по RS-232, так и по LON) |  |  |
|                | включен зеленым                                | соединение с сервером ПЦН установ-<br>лено по RS-232 или LON            |  |  |
|                | включен зеленым                                | соединение с сервером ПЦН установ-<br>лено                              |  |  |
| "Eth"          | выключается на 50 мс во время свечения зеленым | передача пакета                                                         |  |  |
|                | желтым 0,5с-вкл/0,5с-<br>выкл                  | соединение с сервером устанавливает-<br>ся                              |  |  |
|                | желтым 0,1с-вкл/0,1с-<br>выкл                  | Нет связи с Ethernet модулем                                            |  |  |
|                | выключен                                       | канал Ethernet отключен                                                 |  |  |
|                | включен желтым                                 | у прибора отсутствует МАС-адрес                                         |  |  |
|                | 0,3 с –вкл. желтым/2,1с –                      | отсутствует связь с ближайшим сете-                                     |  |  |
|                | выкл.                                          | вым узлом (обрыв кабеля)                                                |  |  |
| "GSM"          | Индикация аналогична ин передней части УОП     | дикатору "GSM", расположенному на                                       |  |  |

# • ИНДИКАТОР ПИТАНИЯ "PW", расположенный в нижней части модуля

| Приоритет<br>свечения                                               | Режим свечения                      | Состояние УОП                                                               |
|---------------------------------------------------------------------|-------------------------------------|-----------------------------------------------------------------------------|
| высокий                                                             | светится прерывисто                 | ДВ нарушен                                                                  |
|                                                                     | желтым                              |                                                                             |
| ×                                                                   | светится поочередно желтым/ зеленым | РП неисправно (аккумулятор отсутст-<br>вует или разряжен) при исправном ОП; |
| низкии                                                              | Включен зеленым                     | ОП в норме                                                                  |
|                                                                     | Включен желтым                      | ОП отсутствует, РП в норме                                                  |
| * При нарушенном ДВ текущее состояния питания прибора на индикаторе |                                     |                                                                             |
| "ПИТ." не от                                                        | ображается                          |                                                                             |

## 3 Комплектность

Комплект поставки УОП:

| Понионоронно и колорное оборноноше          | Количе- |
|---------------------------------------------|---------|
| паименование и условное обозначение         | ство    |
| Устройство оконечное пультовое УОП- GSM-2   | 1 шт.   |
| Комплект принадлежностей:                   |         |
| Кабель RS-232 (10м)                         | 1 шт.   |
| Антенна GSM выносная                        | 1 шт.   |
| Вставка плавкая ВПТ6-11-3,15 А              | 1 шт.   |
| Джампер                                     | 1 шт.   |
| Провода для подключения АБ 17А·ч (комплект) | 1       |
| Шуруп универсальный 4 х 40                  | 4 шт.   |
| Дюбель NAT 6х30                             | 4 шт.   |
| Заглушка                                    | 2 шт.   |
| Паспорт                                     | 1 экз.  |
| Руководство по эксплуатации                 | 1 экз.  |

Примечание: с УОП поставляется АБ емкостью 7А-ч;

по заказу потребителя может быть поставлена АБ емкостью 17А·ч

#### 4 Конструкция

4.1 Конструкция изделия предусматривает его размещение на стене. Корпус изделия выполнен из двух частей: основания 1 и крышки 2. В основании корпуса установлен крейт с модулем питания 3, аккумулятором 4 и узлом УОП-GSM исп.К (далее- узел УОП) 5. К SMA-разъему GSM-модема узла УОП необходимо привинтить выносную GSM-антенну 6 из комплекта принадлежностей. При необходимости извлечь узел УОП из корпуса, следует отсоединить все клеммные колодки и GSM-антенну, отвинтить 2 винта М4 и потянуть узел УОП вверх.

Крышка изделия имеет 2 окна, закрытых полупрозрачным стеклом.

Внешний вид изделия с открытой крышкой показан на рисунке (для наглядности, внутриблочный, проводной монтаж не показан):

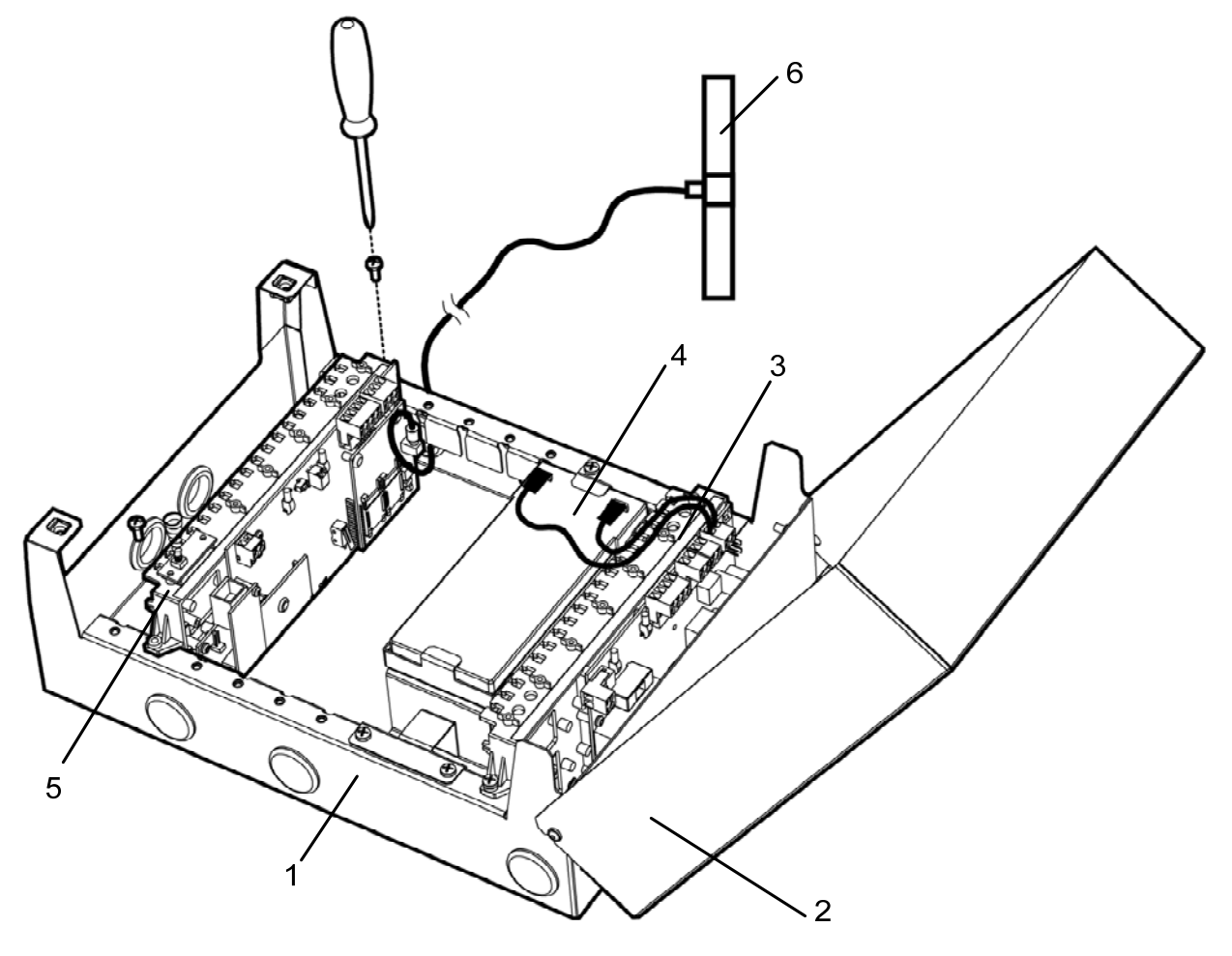

Рисунок 1

4.2 При использовании антенны, входящей в комплект поставки, УОП монтируется в положении, при котором антенна располагается на расстоянии не менее 30 см от металлических конструкций.

4.3 Все колодки на узле УОП являются съемными. Узел УОП состоит из :

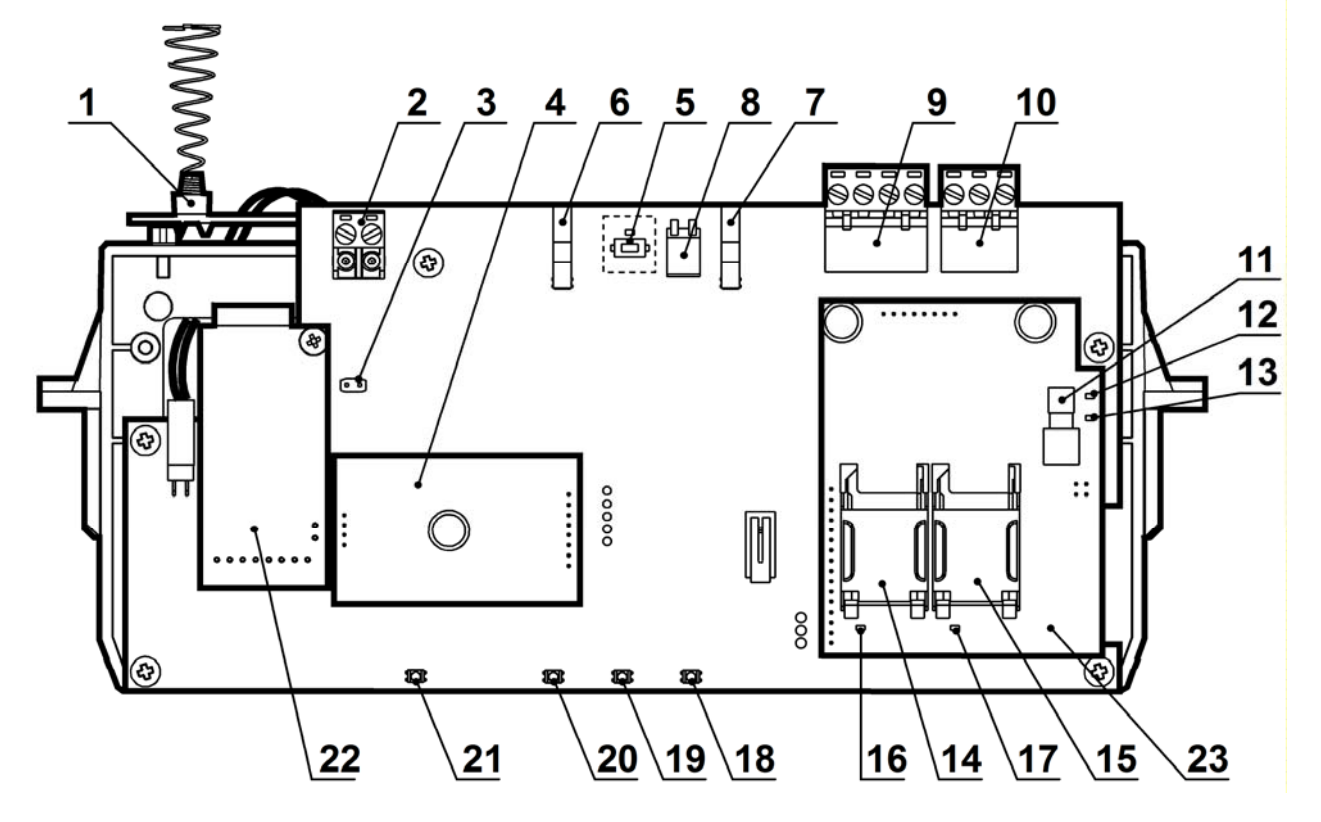

- 1 датчик вскрытия
- 2 контактная колодка интерфейса S2 (LON)
- 3 перемычка, включающая согласующий элемент в линию S2
- 4 трансивер с нанесенным уникальным номером NID (Neuron ID)
- 5 индикатор и кнопка "SERVICE" (используются для регистрации прибора в LON-сети)
- 6 индикатор "ПК", отображает наличие связи с ПК (по любому интерфейсу)
- 7 индикатор "GSM"
- 8 DIP-переключатель на 2 контакта для конфигурирования УОП
- 9 контактная колодка питания и входов контроля состояния источника питания
- 10 контактная колодка интерфейса RS-232
- 11 SMA-разъем для подключения выносной GSM-антенны
- 12 служебный индикатор "NET" отображает состояние соединения GSM-модема
- 13 служебный индикатор "PW" отображает состояние включения GSM-модема
- 14 держатель SIM-карты №1
- 15 держатель SIM-карты №2
- 16 служебный индикатор SIM1, отображает текущую SIM-карту
- 17 служебный индикатор SIM2, отображает текущую SIM-карту
- 18 дублирующий индикатор GSM
- 19 дублирующий индикатор Ethernet
- 20 дублирующий индикатор LON (RS-232/LON)
- 21 служебный индикатор "PW", отображает состояние питания и ДВ
- 22 модуль Ethernet (поставляется по отдельному заказу)
- 23 встроенный GSM-модуль

4.4 Перед монтажом в узел УОП следует установить хотя бы одну SIMкарту. Для этого необходимо:

- снять PIN – код с SIM карты с использованием мобильного телефона;

- слегка сместить и откинуть лоток держателя SIM1. Вставить в лоток SIMкарту. Обратным действием вернуть лоток на место.

4.5 Подключение УОП к ПК выполняется с помощью одного из соединительных кабелей (в зависимости от используемого интерфейса), входящих в комплект поставки. Схема подключения УОП представлена в приложении А (рисунок А.1).

4.6 После монтажа и подключения рекомендуется убедиться в достаточном уровне сигнала базовой станции GSM, принимаемого УОП, с помощью средств обслуживающей программы.

Для устойчивой радиосвязи рекомендуется, чтобы уровень принимаемого сигнала (RSSI) был не ниже 20 (диапазон принимаемых значений от 0 до 31).

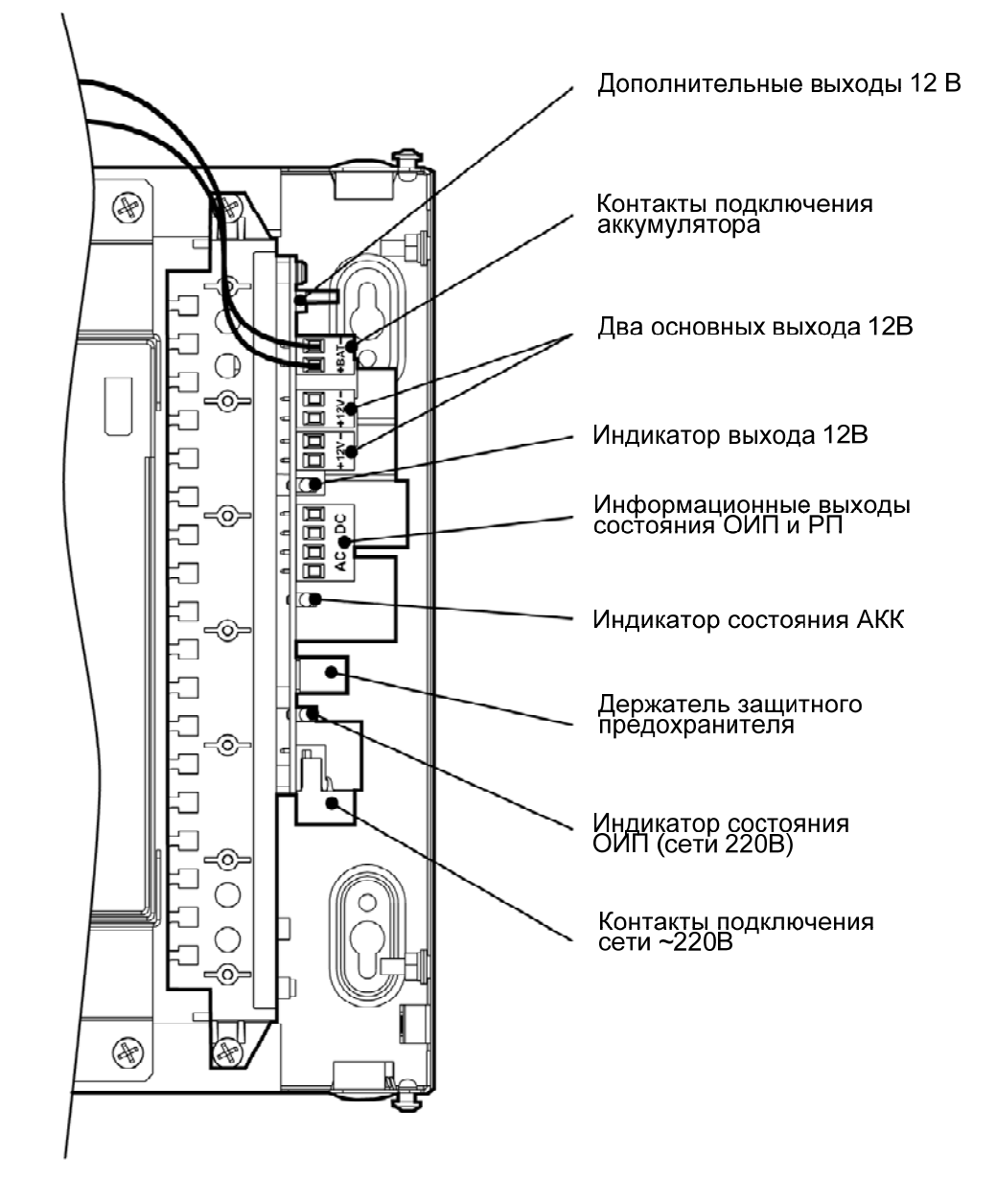

4.7 Все колодки на модуле питания являются съемными. Колодки и индикаторы на модуле питания:

4.8 Для подключения питания к УОП используется кабель питания, не входящий в комплект поставки. Кабель необходимо использовать трехпроводный: фазу и нейтраль подвести к контактам подключения сети ~220В, а провод заземления – к шпильке расположенной на основании УОП.

## 5 Крепление

5.1 Для крепления в стене подготовьте отверстия согласно разметке:

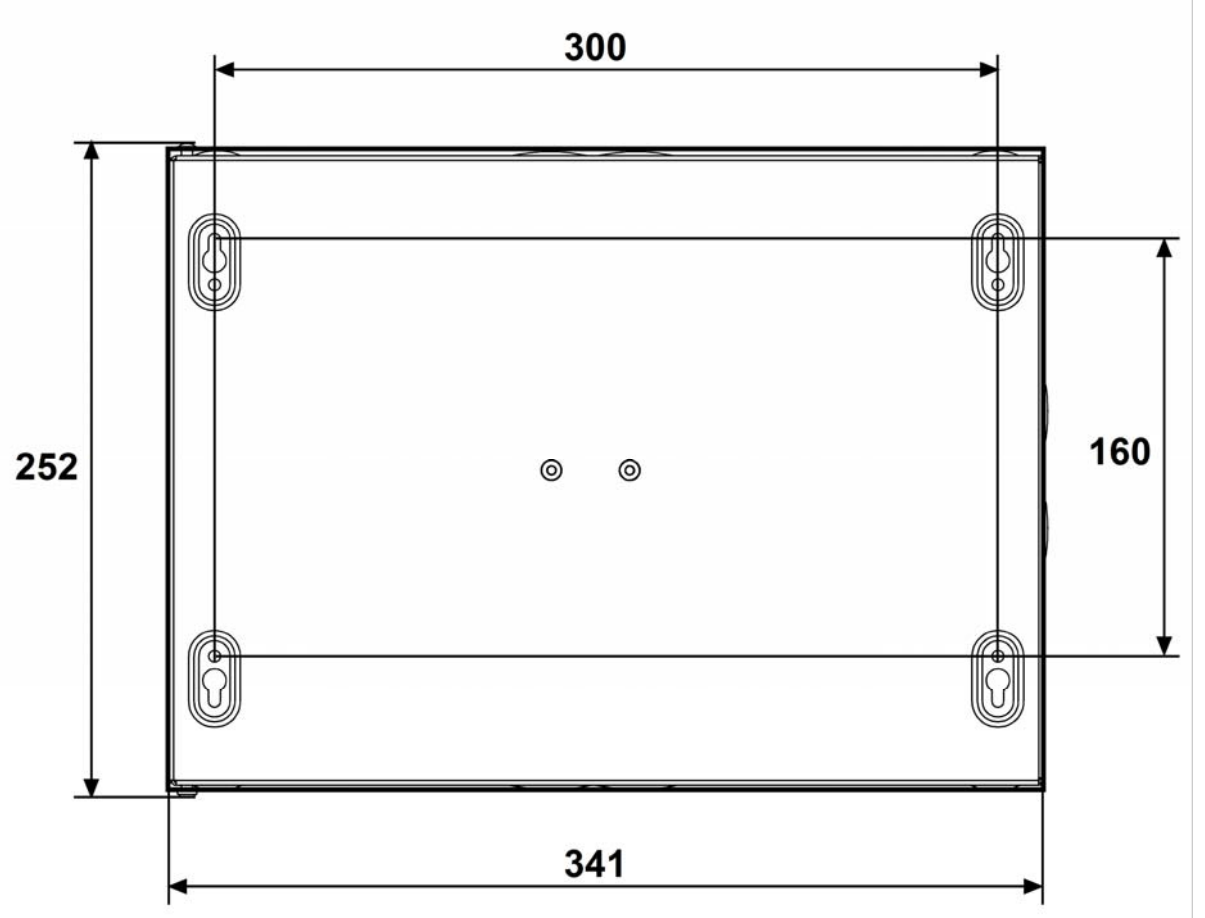

5.2 Вверните шурупы в отверстия 1 и 2 и навесьте на них изделие.

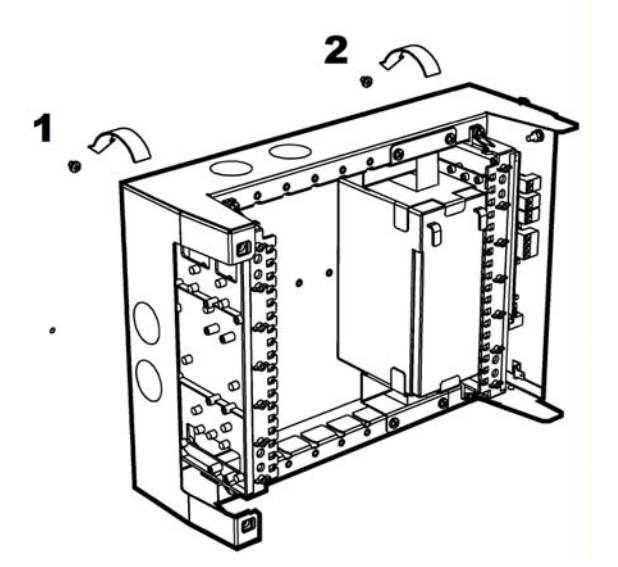

5.3 Для крепления изделия ввинтите шуруп в отверстие 3 и 4 в ее нижней части.

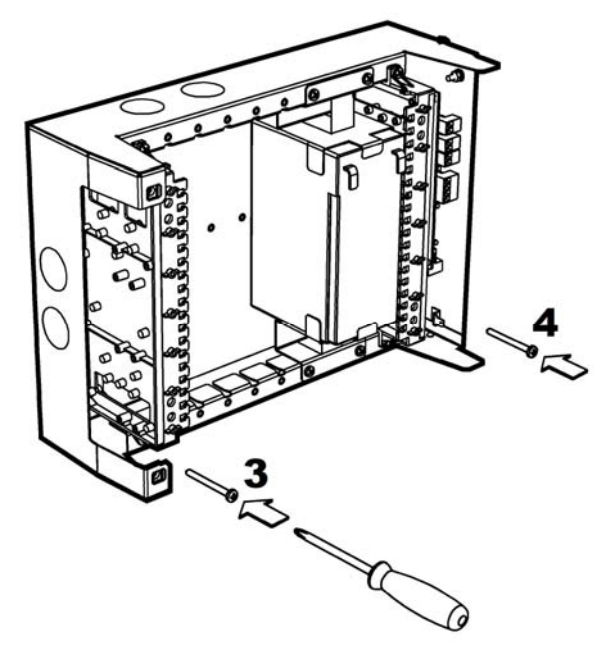

5.4 Установите крышку изделия (в открытом положении).

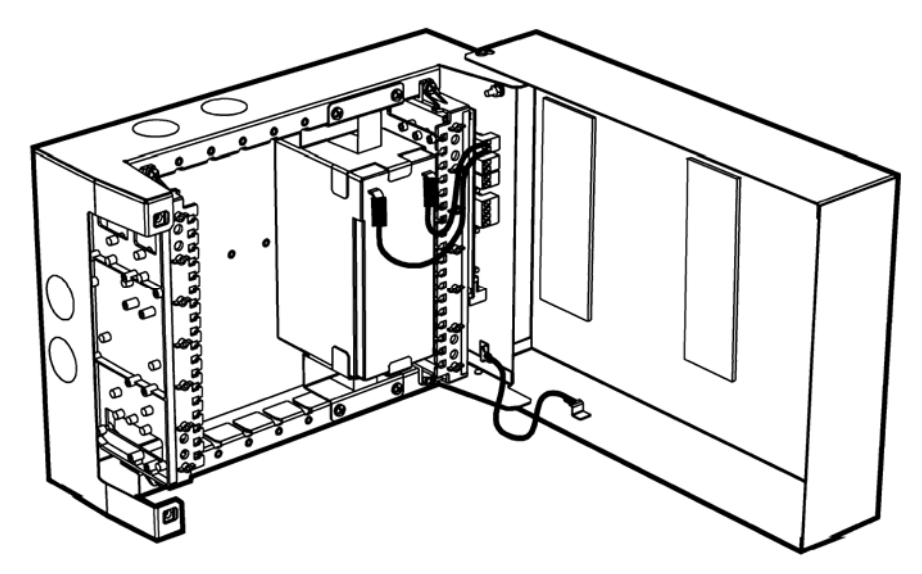

5.5 Подключите защитное заземление к корпусу изделия, колодке питания и крышке. Значение сопротивления между заземляющим болтом и контуром заземления не должно превышать 0.05 Ом.

ВНИМАНИЕ! Запрещается использовать в качестве заземления трубы отопительных систем.

ЗАПРЕЩАЕТСЯ отключать защитное заземление блоков, подсоединенных к сети переменного тока.

5.6 Подключите обесточенные сетевые провода (220В) к колодке питания с обозначением "N", "L".

5.7 Установить в основание корпуса АБ требуемой емкости (7 или 17 А·ч). Для АБ емкостью 7 А·ч использовать две прижимные скобы установленные внутри изделия. Для АБ емкостью 17 А·ч использовать одну прижимную скобу сверху.

5.8 Подключите провода сначала к колодке "+ВАТ-", а затем к клеммам АБ, соблюдая полярность подключения (красный - на клемму "+"). При заряженной АБ включатся индикаторы "АКК" и "12 В". Если не произошло включение изделия, снять клеммную колодку "ВАТ" с платы изделия и произвести ее повторную установку примерно через 10 с.

5.9 Подайте напряжение (220 В, 50 Гц) на сетевые провода. При заряженной АБ должны включиться индикаторы "Сеть" и "12 В", а индикатор "АКК" – выключен.

5.10 Подключите нагрузку установкой одной из клеммных колодок "+12V-".

5.11 Закройте крышку. Зафиксируйте крышку невыпадающими винтами.

5.12 Спустя час проверить работу УОП по состоянию индикации.

## 6 Работа УОП

#### 6.1 Общие принципы работы

6.1.1 После настройки УОП, его конфигурирования в ПО ПЦН и подключения к ПК, УОП функционирует автоматически.

6.1.2 При поступлении новых событий от УОО УОП сохраняет их в энергонезависимой памяти и передаёт к ПК. Чтение событий из энергонезависимой памяти возможно из обслуживающей программы «UOP GSM Config».

6.1.3 УОП конфигурируются с помощью средств обслуживающей программы на ПК. Опции УОП, доступные для изменения и диапазон их возможных значений приведены в 6.2.

6.1.4 УОП поддерживает режим входящих вызовов без снятия трубки с контролем номера вызывающего абонента.

Следует помнить, сто при использовании тестовых сообщений **без** снятия трубки звонки не тарифицируются, но производятся в режиме **Voice** (голосовой). Поэтому, в УОП необходимо использовать SIM-карты со включенными режимами DATA CSD и Voice.

6.1.5 УОП имеет возможность запроса баланса средств на лицевом счету SIM карты по команде от ПК.

6.1.6 При отсутствии запросов от ПК УОП отключает GSM-канал (без потери регистрации в GSM сети).

Отключение GSM-канала выполняется для того, чтобы у УОО имелась возможность передачи извещений по параллельным каналам связи (при их наличии).

6.1.7 При поступлении от ПК команды управления объектовым оборудованием, УОП устанавливает соединение с УОО по заданному телефонному номеру и передаёт ему команду управления.

### 6.2 Конфигурирование УОП

Открыть программу конфигурирования «UOP GSM Config» (загрузить с сайта www.argus-spectr.ru);

Выбрать тип используемого УОП – УОП-GSM-2.

• RS-232

| - выбрать    | СОМ-порт использ              | зуемый для св | язи | с УОП                                              |
|--------------|-------------------------------|---------------|-----|----------------------------------------------------|
| СОМ-порт для | связи с УОП по R5-232         |               | ×   |                                                    |
| СОМ-порт     | СОМ 4: NetMos PCI Serial Port | Отмена        | ]   | меню "Настройки/Выбор<br>канала связи с УОП/ RS-23 |

язи с УОП/ RS-232"

- установить связь между ПК и УОП, нажав кнопку "Старт";

- в результате, на нижней панели должна отобразиться прочитанная из УОП технологическая информация, например:

СОМ-порт открыт (СОМ 1) УОП GSM тип 7; Версия 1 Нет регистрации SIM-карта 1

- прочитать текущие конфигурационные данные из УОП;

| 🔚 Параметры УОП 🛛 🔀                                                                                          |                                                                           |
|----------------------------------------------------------------------------------------------------|---------------------------------------------------------------------------|
| Программируемые параметры<br>Адрес (165535) 4                                                                |                                                                           |
| Переход на другую<br>SIM-карту через:<br>Прочитать из УОП Записать в УОП                                     | меню <i>"Настройки/Параметры УОП'</i><br>нажать кнопку "Прочитать из УОП" |
| Данные для справки<br>Версия прошивки <b>1.0</b><br>Зав.номер <b>8</b><br>MAC-адрес <b>00-50-C2-76-4C-66</b> |                                                                           |

- изменить прочитанные данные и записать их в УОП (нажать кнопку "Записать в УОП");

- перезапустить УОП (выключить и включить питание или по кнопке из программы);

Ред.1.1

• LON

- открыть программу конфигурирования «UOP\_GSM\_Config» (загрузить с сайта <u>www.argus-spectr.ru</u>);

- выбрать СОМ-порт используемый для связи с БПИ RS-И;

| Параметры связи с УОП по сети LON                                                     |                                                           |  |                                              |
|---------------------------------------------------------------------------------------|-----------------------------------------------------------|--|----------------------------------------------|
|                                                                                       | СОМ-порт для связи с БПИ RS-И                             |  | Выбор СОМ-порта<br>из списка                 |
| По умолчанию,                                                                         | COM 11: TUSB3410 Device                                   |  |                                              |
| подставляются<br>последние<br>выбранные или<br>введенные в<br>ручную<br>параметры УОП | Адрес трансивера УОЛ<br>Subnet (1255) 5<br>Node (1127) 15 |  | Вызов окна для<br>настройки LON<br>устройств |
| конфигурацию на жестком диске                                                         | Отмена                                                    |  |                                              |

- в настройках LON трансиверов прочитать/изменить/записать параметры (Subnet и Node) для БПИ RS-И;

- прочитать NID трансивера УОП (по запросу нажать кнопку SERVICE или ПРОГ.);

| Настройка LON-трансиверов                                                              |                                                                                                    | × |
|----------------------------------------------------------------------------------------|----------------------------------------------------------------------------------------------------|---|
| Для работы с 90П по канал<br>Если эти парамет<br>- Чстановка разаметров 50И 85-И       | лу LON через БПИ RS-И должны быть установлены сетевые параметры<br>как в БПИ RS-И, так и в УОП.<br>тры уже установлены, то операции этого окна не требуются. |   |
| При исправном БПИ<br>RS-И, после чтения,<br>поля с параметрам<br>должны<br>заполниться | Введите NID трансивера 90П, или получите его из 90П:<br>NID Получить NID из 90П<br>При подключенном к БПИ RS-И УОП,<br>необходимо получить NID из УОП        | ] |
| Данные сети можно<br>изменить вручную и<br>записать в БПИ RS-И                         | На УОП нажмите и отпустите кнопку SERVICE<br>Отмена                                                                                                    |   |

- прочитать/изменить/записать параметры (Subnet и Node) для УОП;

|                               | как в БПИ RS-И, так и в 9   | on.                            |
|-------------------------------|-----------------------------|--------------------------------|
| Если эти параме               | тры уже установлены, то опе | рации этого окна не требуются. |
| Установка параметров БПИ RS-И | Установка параметров УОП    |                                |
| Ломен (0, 255) 1              | Введите NID трансивера 900  | 1, или получите его из УОП:    |
| Admon (0200) [1               | NID 02 51 96 A2 03 00       | Получить NID из УОП            |
| Subnet(1255) 1                |                             |                                |
| Nede(1 127)                   | Параметры УОП               |                                |
| Node(1127) [2                 | Домен 1                     |                                |
| Прочитать из БПИ RS-И         |                             |                                |
|                               | Subnet(1255) 5              | Прочитанные из                 |
| Записать в БПИ RS-И           | No. 4 (1. 107) 15           | УОП параметры                  |
|                               | Node(1127) 11               | трансивера                     |
|                               | Прочитать из УОП            |                                |
|                               |                             |                                |

- установить связь между ПК и УОП в режиме конфигурирования;
- прочитать текущие конфигурационные данные из УОП;
- изменить прочитанные данные и записать их в УОП;

- перезапустить УОП (выключить и включить питание или по кнопке из программы);

#### • Ethernet (опция)

Конфигурирование по каналу Ethernet может производиться как при непосредственной близости от ПК, так и удаленно с сервера ПЦН (через Интернет)

Если модуль Ethernet установлен, то необходимо:

- перевести контакты DIP-переключателя (SW) в одно из следующих положений:

| Положение контактов<br>DIP-переключателя                  |    | Режим                                                |  |
|-----------------------------------------------------------|----|------------------------------------------------------|--|
| 1                                                         | 2  |                                                      |  |
| ON                                                        | ON | Конфигурирование УОП с настройками по DEFAULT*       |  |
| OFF                                                       | ON | Конфигурирование УОП на ранее назначенных настройках |  |
| * - настройки DEFAULT (IP-адрес 192.168.0.200; порт 1938) |    |                                                      |  |

- перезапустить УОП (выключить и включить питание);

- открыть программу конфигурирования «UOP\_GSM\_Config» (загрузить с сайта <u>www.argus-spectr.ru</u>);

- установить связь между ПК и УОП в режиме конфигурирования (задать сетевые параметры и нажать СТАРТ);

| IP-адрес и пор | т для связи с   | уоп                 |          | × |
|----------------|-----------------|---------------------|----------|---|
| 90П работа     | ет в режиме "Се | ервер'' с параметра | іми:     |   |
| IP-адрес 19    | 2.168.0.200     | Порт 1938           | (065535) |   |
|                | Установи        | пь значения по сбр  | осу      |   |
|                | <u> </u>        | Отмена              |          |   |

Для связи "точка-точка" УОП и ПК в режиме конфигурирования в сетевых настройках TCP/IP соединения ОС Windows задать IP-адрес из той же подсети: 192.168.0.Х (где Х-любое число от 1 до 255, кроме 200), маска 255.255.255.0

- прочитать текущие конфигурационные данные из УОП;

| Параметры Ethernet-соединения                                             | меню "Настройки/Параметры      |
|---------------------------------------------------------------------------|--------------------------------|
|                                                                           | Ethernet-соединения"           |
| С Полинать IP. адрес ЧОП автоматически                                    |                                |
| О получать п адрес зоп автоматически О получать п адрес зоп автоматически | нажать кнопку прочитать из     |
|                                                                           | YOII"                          |
| IP-адрес УОП 192.168.1.100                                                | Врести параметры пля лежурного |
| 255,255,255,0                                                             | высети параметры для дежурного |
|                                                                           | режима:                        |
| Основной шлюз 192.168.1.1                                                 | - для УОП (клиент)             |
| IP-адрес Порт                                                             | - лля ПК (сервер)              |
| Сервер 1 197.214.47.85 1938 (065535)                                      | dim mit (coppop)               |
|                                                                           |                                |
| Г Сервер 2 (0.000 [0 (0.00000)]                                           |                                |
|                                                                           |                                |
| Режим конфигурирования                                                    |                                |
| Порт                                                                      |                                |
| IP-адрес УОП 192.168.0.200 1938 (065535)                                  | Параметры DEFAULT для режи-    |
| 255 255 255 0                                                             | ма конфигурирования можно из-  |
| Маска подсети (200200.200.0                                               | менить в панном разлеле        |
|                                                                           | менить в данном разделе        |
|                                                                           |                                |
| Прочитать из УОП Записать в УОП                                           |                                |
|                                                                           |                                |

- изменить прочитанные данные и записать их в УОП, нажав кнопку "Записать в УОП";

- перевести контакты 1,2 DIP-переключателя в положение OFF (дежурный режим);

- перезапустить УОП (выключить и включить питание);

#### 6.3 Опции работы УОП

| 🔚 Параметры УОП 🛛 🔀                   |
|---------------------------------------|
| Программируемые параметры             |
| Адрес (165535) 4                      |
| РІN-код<br>I▼ SIM1 0000               |
| ☐ SIM2 0000                           |
| Переход на другую<br>SIM-карту через: |
| Прочитать из УОП Записать в УОП       |
| Данные для справки                    |
| Версия прошивки 1.0                   |
| Зав.номер 8                           |
| MAC-agpec 00-50-C2-76-4C-66           |

"<u>Адрес</u>" содержит адрес УОП в системе адресации ПЦН от 1 до 65535.

"<u>PIN-код SIM карты 1</u>" содержит значение действующего PIN-кода установленной в УОП SIM-карты №1. В случае отключенного у SIM-карты №1 PIN-кода поле должно быть заполнено 0000.

"<u>PIN-код SIM карты 2</u>" содержит значение действующего PIN-кода установленной в УОП SIM-карты №2. В случае отключенного у SIM-карты №2 PIN-кода поле должно быть заполнено 0000.

Если УОП используется с одной SIM-картой, то использование SIM-карты №2 необходимо отключить (снять галку)

"Переход на другую SIM-карту через:" – данная опция позволяет, при отсутствии входящих звонков на УОП от УОО, автоматически переходить на другую SIM-карту (с 1-ой на 2-ую или со 2-ой на 1-ую) через указанный интервал времени. Входящим звонком считается любой звонок на телефонный номер УОП как со снятием трубки, так и без снятия.

Если УОП используется с одной SIM-картой и в данной опции установлено значение отличное от "Никогда", то по истечении указанного интервала времени и отсутствии входящих звонков на УОП изменится только индикация на "GSM" (см. стр. 9)

Следует помнить, что при переходе с одной SIM-карты на другую происходит выключение GSM-модема с перерегистрацией его в сети. При отсутствии УОО и минимальных временных значениях перехода между SIMкартами, данные переходы будут происходить очень часто. Это может привести к потере работоспособности SIM-карт, т.к. количество регистраций в течении "жизни" SIM-карты – ограниченно!

В УОП имеется возможность принудительно сменить SIM-карту по команде от ПК.

После ввода всех необходимых параметров, необходимо нажать кнопку "Записать в УОП" и произвести перезапуск УОП (Меню "Инструменты/ Перезапуск УОП").

## 6.4 Настройка УОП в ПО СПИ "Атлас-20"

УОП работает с сервером "Стрелец-Универсальный"

#### <u>"Настройка канала RS-232 (СОМ-порт)"</u>

Шаг 1 Добавить к серверу КАНАЛ с любым НОВЫМ номером;

Шаг 2 В свойствах КАНАЛА задать тип УОП-GSM-2 RS

Добавить к созданному КАНАЛУ устройство **УОП-GSM-2 RS232** 

| 🔄 Свойства КА   | НАЛ: КАНАЛ 1 📃 🔼 🗙                                                                                                    |
|-----------------|----------------------------------------------------------------------------------------------------|
| Общие ІР        |                                                                                                    |
|                 | [                                                                                                    |
| Название :      | КАНАЛ 1                                                                                                    |
| Номер :         | 1 文 № ПЦО: 0 文                                                                                                    |
| Тип:            | YOT-GSM 2 RS.                                                                                                    |
|                 | СЕТЕВОЙ                                                                                                    |
|                 | ЛОН<br>ФГЧП Охрана                                                                                                    |
|                 | ФГУП Охрана ТОН-Н                                                                                                    |
|                 | ФГУП Охрана ТОН-78                                                                                                    |
| -Карточка объен | 9UII-6SM 2 RS.                                                                                                    |
|                 | HOLIER AND HOLE AND HOLE AND H |
|                 |                                                                                                    |
| 🖉 ок            | 🚫 Отмена 📴 Применить 🥐 Помощь                                                                                                    |

| У | стройства                                                                             |  |
|---|---------------------------------------------------------------------------------------|--|
|   | УОП Стрелец-Аргон ЛОН<br>УОП ФО-8<br>УОП ФО-Топ<br>УОП-GSM                            |  |
|   | УОП-GSM-2 IP<br>УОП-GSM-2 LON<br>УОП-GSM-2 RS232<br>УОП-GSM4<br>УОП-АВ<br>УС-10 УОП ▼ |  |
|   | 🗸 ОК 🛛 🗶 Выход                                                                        |  |

#### Шаг 4

Шаг 3

В свойствах устройства задать номер УОП и ввести номер СОМ- порта для связи

**Внимание!** Номер устройства должен совпадать с адресом, запрограммированным в прибор (см. п.6.2)

| 🚖 Свойства У          | ОП-G5M-2 R5232: УОП-G5M-2 R5232 1 📃 🗵 🗶    |
|-----------------------|--------------------------------------------|
| Общие Управ           | ление                                      |
| Название :<br>Номер : | УОП-GSM-2 RS232 1<br> 4 		 ➡ № ПЦО: 0 		 ➡ |
| <b>С</b><br>Настроить | СОМ порт : 1                               |
| 🔲 Оборудова           | ние тестируется                            |
| -Карточка объе        | кта<br>Присоединить Удалить Карточка       |
| 🖉 ок                  | 🚫 Отмена 📑 Применить                       |

Шаг 5 По кнопке Настроить можно открыть программу- конфигурирования «UOP\_GSM\_Config» и произвести конфигурирование УОП

*Примечание*: для добавления каналов и УОП используется контекстное меню доступное по ПКМ.

#### "Настройка канала Ethernet" (опция)

Шаг 1 Добавить к серверу КАНАЛ с любым НОВЫМ номером;

Шаг 2 В свойствах КАНАЛА задать тип УОП-GSM-2 Ethernet

| 🚖 Свойства КА   | НАЛ: КАНАЛ 2                                                                              |
|-----------------|-------------------------------------------------------------------------------------------|
| Общие ІР        |                                                                                           |
| Название :      | КАНАЛ 2                                                                                   |
| Номер :         | 2 🚖 № ПЦО: 0 🚖                                                                            |
| Тип:            | УОП-GSM 2 Ethernet                                                                        |
| -Карточка объек | СЕТЕВОЙ<br>ЛОН<br>ФГУП Охрана<br>ФГУП Охрана ТОН-Н<br>ФГУП Охрана ТОН-78<br>УОП-GSM 2 RS. |
|                 | YOR-GSM 2 Ethernet<br>YOR-GSM 2 LON                                                       |
| 🖉 ок            | 🚫 Отмена 📑 Применить 🕐 Помощь                                                             |

Шаг 3 Добавить к созданному КАНАЛУ устройство УОП-GSM-2 IP

Шаг 4 В свойствах устройства задать номер УОП и ввести номер ІР-порта

Внимание! Номер устройства должен совпадать с адресом, запрограммированным в УОП (см. п.6.2)

Номер IP-порта должен совпадать с номером IP-порта сервера запрограммированного в УОП

| 🔽 Сервер 1 | IP-адрес<br>197.214.47.85 | Порт<br>1938 | (065535) |
|------------|---------------------------|--------------|----------|
| 🗖 Сервер 2 | 0.0.0.0                   | 0            | (065535) |

| 宜 Свойства УОП-G5M-2 IP: УОП-G5M-2 IP 1             |
|-----------------------------------------------------|
| Общие Управление                                    |
| Название : УОП-GSM-2 IP 1<br>Номер : 1 🚖 № ПЦО: 0 🚖 |
| i i i i i i i i i i i i i i i i i i i               |
| Настроить                                           |
| 🗌 Оборудование тестируется IP порт: 1938 🗲          |
| Карточка объекта                                    |
| Присоединить Удалить Карточка                       |
| Отмена 隆 Применить                                  |

Шаг 5 По кнопке Настроить можно открыть программу-конфигурирования «UOP\_GSM\_Config» и произвести конфигурирование УОП

Внимание! После изменения конфигурационных данных в УОП, необходим его перезапуск.

#### <u>"Настройка канала LON (через БПИ-RS-И)"</u>

Шаг 1 Добавить к серверу КАНАЛ с любым НОВЫМ номером;

Шаг 2 В свойствах КАНАЛА задать тип УОП-GSM-2 LON

| 🖕 Свойства КАНАЛ: КАНАЛ 3 📃 🔲 |                                                                                               |  |  |  |
|-------------------------------|-----------------------------------------------------------------------------------------------|--|--|--|
| Общие ІР                      |                                                                                               |  |  |  |
|                               |                                                                                               |  |  |  |
| Название :                    | КАНАЛ З                                                                                       |  |  |  |
| Номер :                       | 3 € № ПЦО: 0 €                                                                                |  |  |  |
| Тип:                          | УОП-GSM 2 LON 🔽                                                                               |  |  |  |
|                               | СЕТЕВОЙ<br>ЛОН<br>ФГУП Охрана<br>ФГУП Охрана ТОН-Н<br>ФГУП Охрана ТОН-78<br>ИОЯ ОХРАНА ТОН-78 |  |  |  |
| -Карточка объек               | 9011-GSM 2 RS.<br>90∏-GSM 2 Ethernet<br>90∏-GSM 2 LON                                         |  |  |  |
| 🖉 ОК                          | 🚫 Отмена 隆 Применить 🧿 Помощь                                                                 |  |  |  |

Шаг 3 Добавить к созданному КАНАЛУ устройство УОП-GSM-2 LON

#### Шаг 4

В свойствах устройства задать номер УОП и ввести номер СОМпорта для связи с БПИ-RS-И

**Внимание!** Номер устройства должен совпадать с адресом, за-программированным в УОП (см. п.6.2)

| 🚖 Свойства У          | ОП-GSM-2 LON: УОП-GSM-2 LONX         |
|-----------------------|--------------------------------------|
| Общие LON             | Управление                           |
| Название :<br>Номер : | 90П-GSM-2 LON<br> 4 ➡ № ПЦО: 0 ➡     |
| <b>Б</b><br>Настроить | СОМ порт : 13 🚖                      |
| 🔲 Оборудова           | ние тестируется                      |
| -Карточка объе        | кта<br>Присоединить Удалить Карточка |
| ОК                    | 🚫 Отмена 📴 Применить                 |

Шаг 5 По кнопке Настроить можно открыть программу-конфигурирования «UOP\_GSM\_Config» и произвести конфигурирование УОП Внимание! После изменения конфигурационных данных в УОП, необходим его перезапуск.

Шаг 6 В закладке LON необходимо задать сетевой адрес УОП

| 🚖 Свойства УОП GSM исп K Lon: УОП GSM исп K Lon 1 🛛 💶 🗙 | Вн  |
|---------------------------------------------------------|-----|
| Общие LON                                               | иΝ  |
|                                                         | UPL |
|                                                         |     |
|                                                         | УC  |
| Subnet [1255]: 3                                        |     |
|                                                         |     |
| Node[1127]: 15                                          |     |
| ,                                                       |     |
|                                                         |     |
|                                                         |     |
|                                                         |     |
|                                                         |     |
| 🕜 ОК 🛛 🚫 Отмена 📴 Применить                             |     |
|                                                         |     |

Внимание! Значения полей Subnet и Node должны совпадать со значениями, запрограммированным в УОП

| Γ | Параметры УОП    |
|---|------------------|
|   | Домен 1          |
|   | Subnet(1255) 5   |
|   | Node(1127) 15    |
|   | Прочитать из УОП |
|   | Записать в УОП   |

#### 6.5 Обновление прошивки МК

Для обновления прошивки (Firmware) МК необходимо:

- открыть программу- конфигурирования «UOP\_GSM\_Config»;

- установить связь с УОП по любому из трех интерфейсов;

- в программе, в верхнем меню выбрать *"Инструменты/Обновить прошивку УОП"*;

- в открывшемся окне выбрать файл с последней версией прошивки с расширением \*.sfw;

- в открывшемся окне "Информация о загружаемой прошивке" ознакомиться со списком изменений и нажать кнопку "Загрузить";

- дождаться окончания прошивки. Во избежание потери данных запрещается снимать питание с УОП. Рекомендуется, чтобы АБ была подключена.

- если процесс обновления пройден успешно, то появится диалоговое окно

"Прошивка загружена".

#### Приложение А

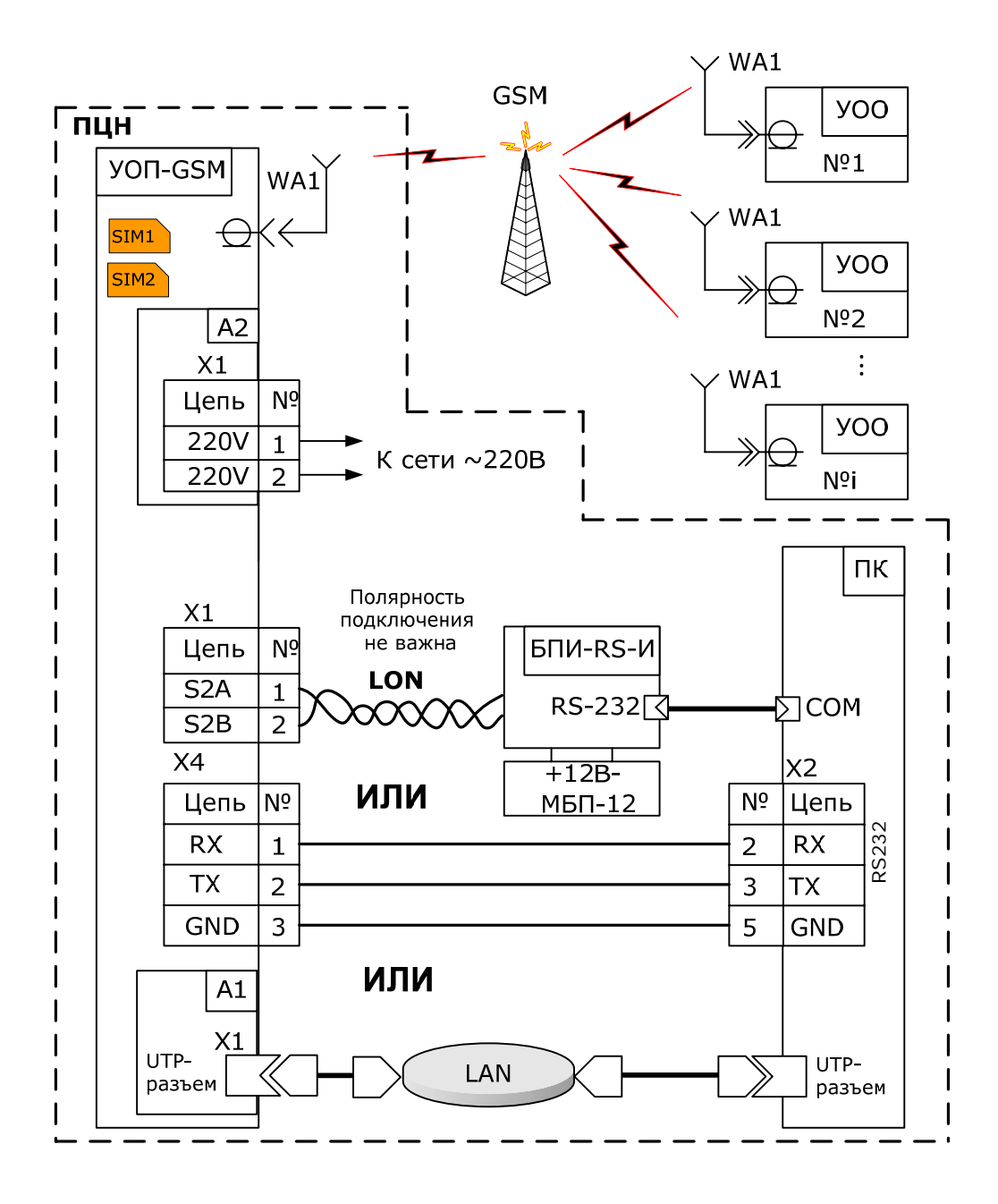

Рисунок А.1 - Схема внешних подключений

*Примечание*: интерфейсы подключения УОП к ПК показаны условно, в действительности необходимо использовать один интерфейс на выбор

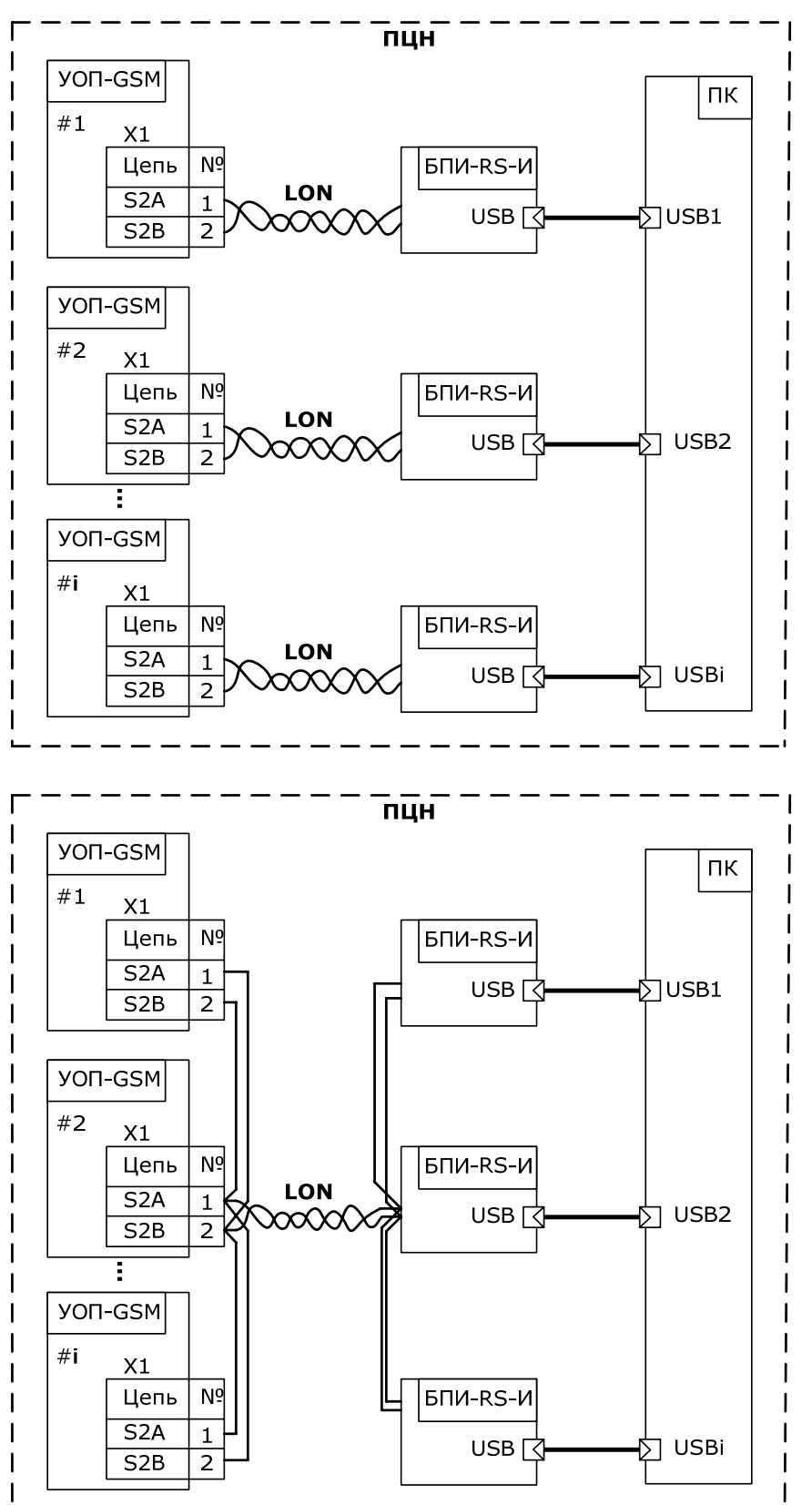

Рисунок А.2 – Пример схемы подключения нескольких УОП к ПК по нескольким LON интерфейсам. Следует учесть, что при подключении более одного БПИ-RS-И к ПК необходимо использовать USB порты, принадлежащие разным "хостам" на материнской плате ПК.

Рисунок А.3 -Пример схемы подключения нескольких УОП к ПК по одному LON интерфейсу (полярность подключения кабеля LON значения не имеет). Следует учесть, что при подключении более одного БПИ-RS-И к ПК необходимо использовать USB порты, принадлежащие разным "хостам" на материнской плате ПК.

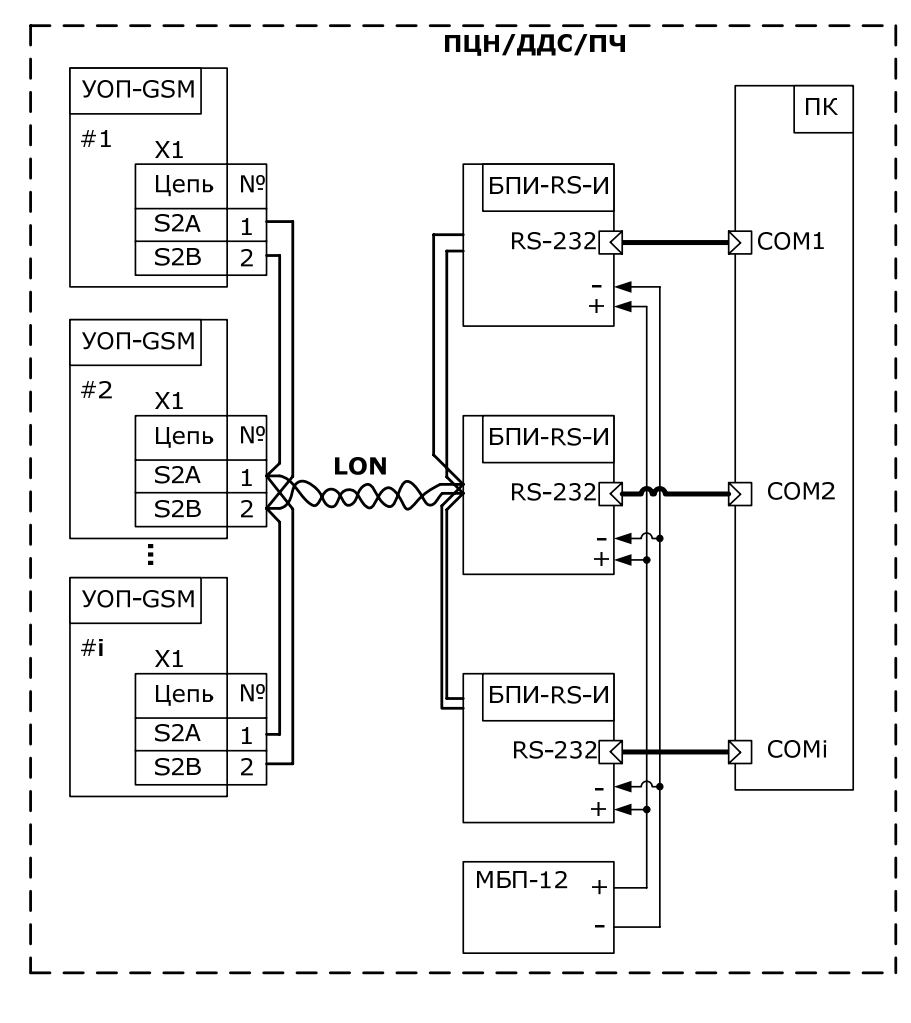

Рисунок А.4 -Пример схемы подключения нескольких УОП к ПК по одному LON интерфейсу (полярность подключения кабеля LON значения не имеет). Следует учесть, что ток потребления одним БПИ-RS-И -не более 50 мА. Поэтому, необходимо выбирать блок питания исходя из количества используемых БПИ-RS-И.

#### Приложение Б

| МП- | 12/  | 2   |   |            |   | Узел УО<br>исп.К | П-GSM |
|-----|------|-----|---|------------|---|------------------|-------|
|     | +    | 12v | 1 | <b>├ †</b> | 1 | +U               |       |
|     | '    | 12v | 2 |            | 2 | -U               |       |
|     |      | AC  | 1 |            | 3 | AC               |       |
|     | e    | AC  | 2 |            | 4 | DC               |       |
|     | Stat | DC  | 3 |            |   |                  |       |
|     |      | DC  | 4 |            |   |                  |       |
|     |      |     |   |            |   |                  |       |

**Рисунок Б.1** -Схема соединения узла УОП-GSM исп.К со встроенным и модулем питания МП-12/2.

#### Дополнительная информация

Габаритные размеры УОП без учета антенны – 342×252×130 мм Масса УОП, без АБ – не более 3,7 кг. Степень защиты оболочки УОП - IP30.

УОП сохраняет работоспособность в следующих условиях:

- температура окружающей среды от минус 30 до плюс 55 °С;
- относительная влажность до 95 % при 40 °С.

УОП в упаковке при транспортировании выдерживает:

- температуру окружающего воздуха от минус 50 до плюс 55 °С;
- относительную влажность воздуха 95 % при температуре 40 °С.

УОП сохраняет работоспособность и не выдаёт ложных извещений при воздействии внешних электромагнитных помех УК2, УЭ1 и УИ1 третей степени жёсткости по ГОСТ Р 50009 и ГОСТ Р 53325. Допускается кратковременная потеря связи по каналу Ethernet с автоматическим восстановлением и отображением на ПК.

Средняя наработка УОП на отказ - не менее 80000 ч. Средний срок службы УОП – не менее 8 лет.

Хранение УОП осуществляется с отключенными аккумуляторами. При складировании в штабели разрешается укладывать не более четырех коробок с УОП.

Адрес предприятия-изготовителя: 197342, Санкт-Петербург, Сердобольская, д.65А ЗАО "Аргус-Спектр". тел./факс: 703-75-01, 703-75-05, тел.: 703-75-00. E-mail: <u>mail@argus-spectr.ru</u>

Официальный сайт: <u>www.argus-spectr.ru</u>

Редакция 1.1 20.05.13